**Documentation d'installation** 

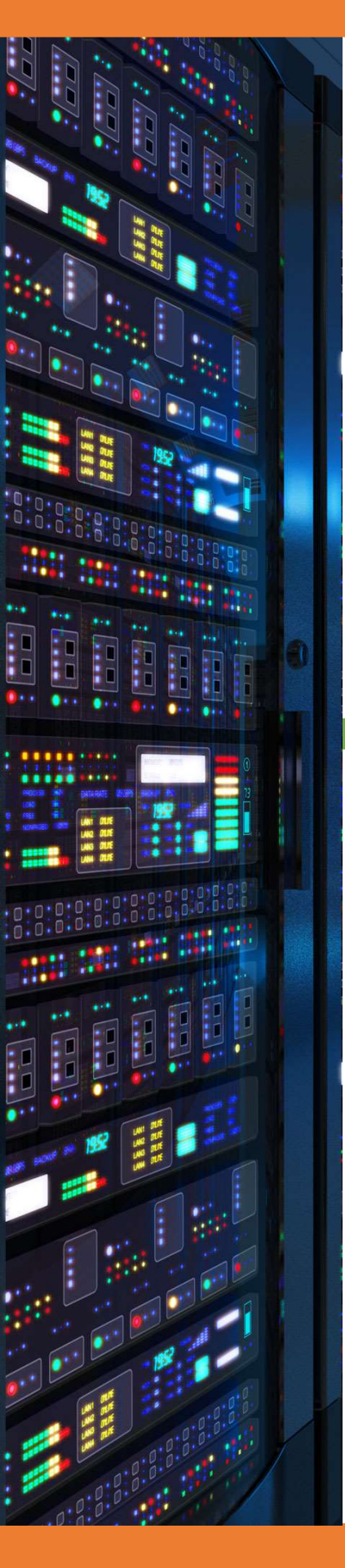

# Reset mot de passe utilisateur Linux

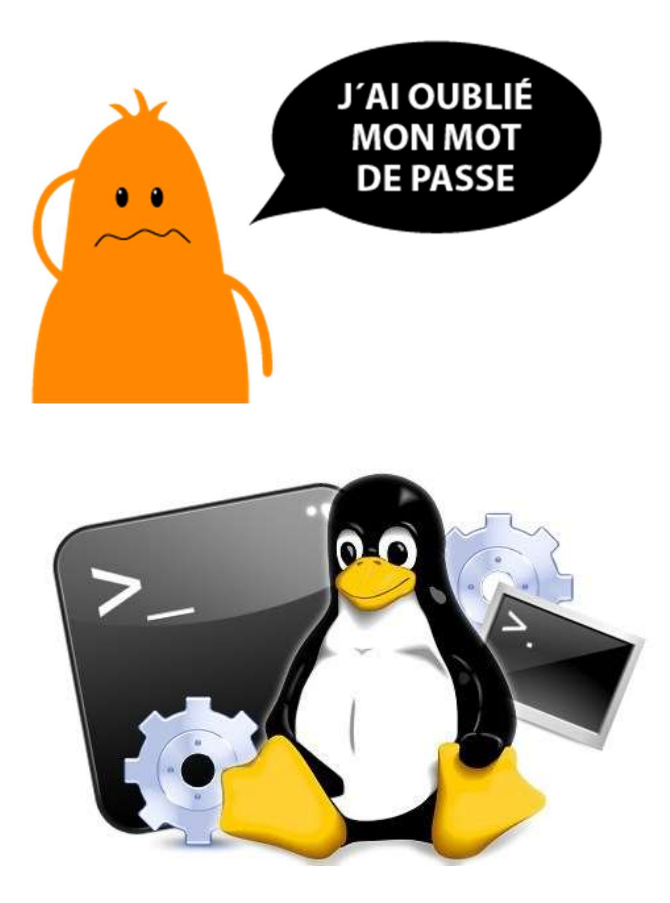

18/03/2018

## **Yohan Fresneau**

#### Sommaire

| 1. | D  | Dans quel cas Réinitialiser le mot de passe | . 3 |
|----|----|---------------------------------------------|-----|
| 2. | C  | Comment procéder                            | . 3 |
| 3. | Ρ  | Procédure de remise à zéro du mot de passe  | 3   |
| ā  | a. | Démarrage du live CD de Ubuntu desktop      | 3   |
| ł  | ). | Remise à zéro du mot de passe               | . 5 |

### 1. Dans quel cas Réinitialiser le mot de passe

Il y a différentes situations qui nous force à réinitialiser notre mot de passe, comme par exemple ces situations :

- ➔ Perte du mot de passe ou de l'identifiant administrateur
- ➔ Piratage du compte
- → Changement du mot de passe par accident
- ➔ Pour une blague (qui ne ferra rire que vous)
- Possibilité de rentrer en super utilisateur sur une machine (illégale si elle ne vous appartient pas)
- ➔ Toutes les situations possibles

Nous allons voir maintenant comment le faire

#### 2. Comment procéder

Pour remettre notre mot de passe linux à zéro, nous devons lancer un live CD, d'une distribution linux, le plus simple est de lancer une version de Ubuntu desktop en live CD. Nous allons changer temporairement sur le live CD, l'emplacement racine de la machine. Nous allons dire au système que nous voulons plus, le système live, mais bien notre système déjà installé sur le disque. De ce fait, nous avons accès à notre système et nous allons pouvoir effectuer un changement de mot de passe simplement.

#### 3. Procédure de remise à zéro du mot de passe

#### a. Démarrage du live CD de Ubuntu desktop

Pour cela, nous devons avoir une clé USB bootable de Ubuntu desktop. Une fois notre clé faite ou en possession, nous devons démarrer sur celle-ci.

|               | Language   |                  |                       |              |
|---------------|------------|------------------|-----------------------|--------------|
| Am            | nharic     | Français         | Македонски            | Tamil        |
| An            | rabic      | Gaeilge          | Malayalam             | ඦිවාහා       |
| As            | sturianu   | Galego           | Marathi               | Thai         |
| Бе            | еларуская  | Gujarati         | Burmese               | Tagalog      |
| Бъ            | лгарски    | עברית            | Nepali                | Türkçe       |
| Be            | engali     | Hindi            | Nederlands            | Uyghur       |
| Ti            | ibetan     | Hrvatski         | Norsk bokmål          | Українська   |
| Во            | osanski    | Magyar           | Norsk nynorsk         | Tiếng Việt   |
| Ca            | atalà      | Bahasa Indonesia | Punjabi(Gurmukhi)     | 中文(简体)       |
| Če            | eština     | Íslenska         | Polski                | 中文(繁體)       |
| Da            | ansk       | Italiano         | Português do Brasil   |              |
| De            | eutsch     | 日本語              | Português             |              |
| Dz            | zongkha    | ქართული          | Română                |              |
| Eλ            | ληνικά     | Қазақ            | Русский               |              |
| En            | nglish     | Khmer            | Sámegillii            |              |
| Es            | speranto   | ಕನ್ನಡ            | ສີ∘න⊚                 |              |
| Es            | spañol     | 한국어              | Slovenčina            |              |
| Ee            | esti       | Kurdî            | Slovenščina           |              |
| Eu            | iskara     | Lao              | Shqip                 |              |
| راف           | ىسر        | Lietuviškai      | Српски                |              |
| Su            | Jomi       | Latviski         | Svenska               |              |
| F1 Help F2 La | anguage F3 | Keyman F4 Modes  | 5 Accessibility E6 Of | ther Ontions |

Nous sélectionnons donc la langue "Français"

3/6

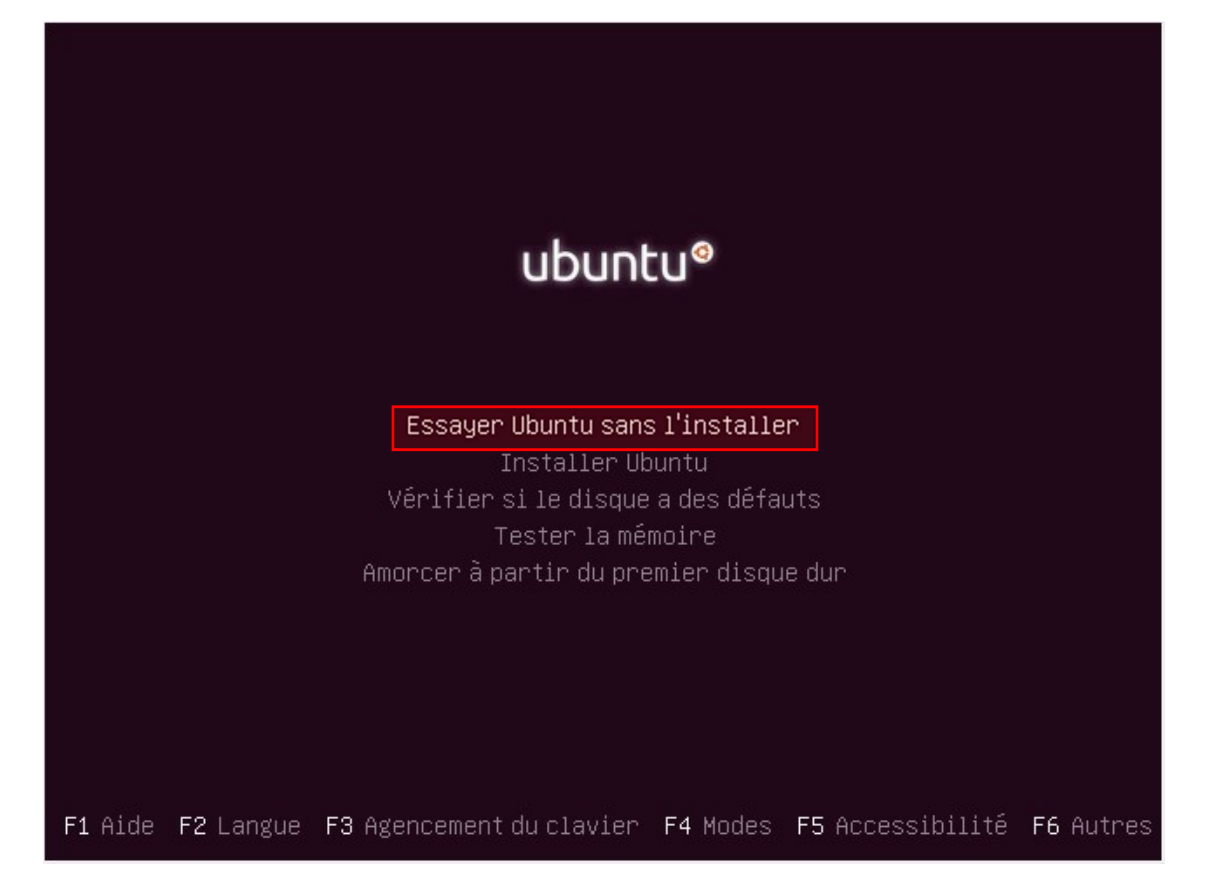

On sélectionne "Essayer Ubuntu sans l'installer"

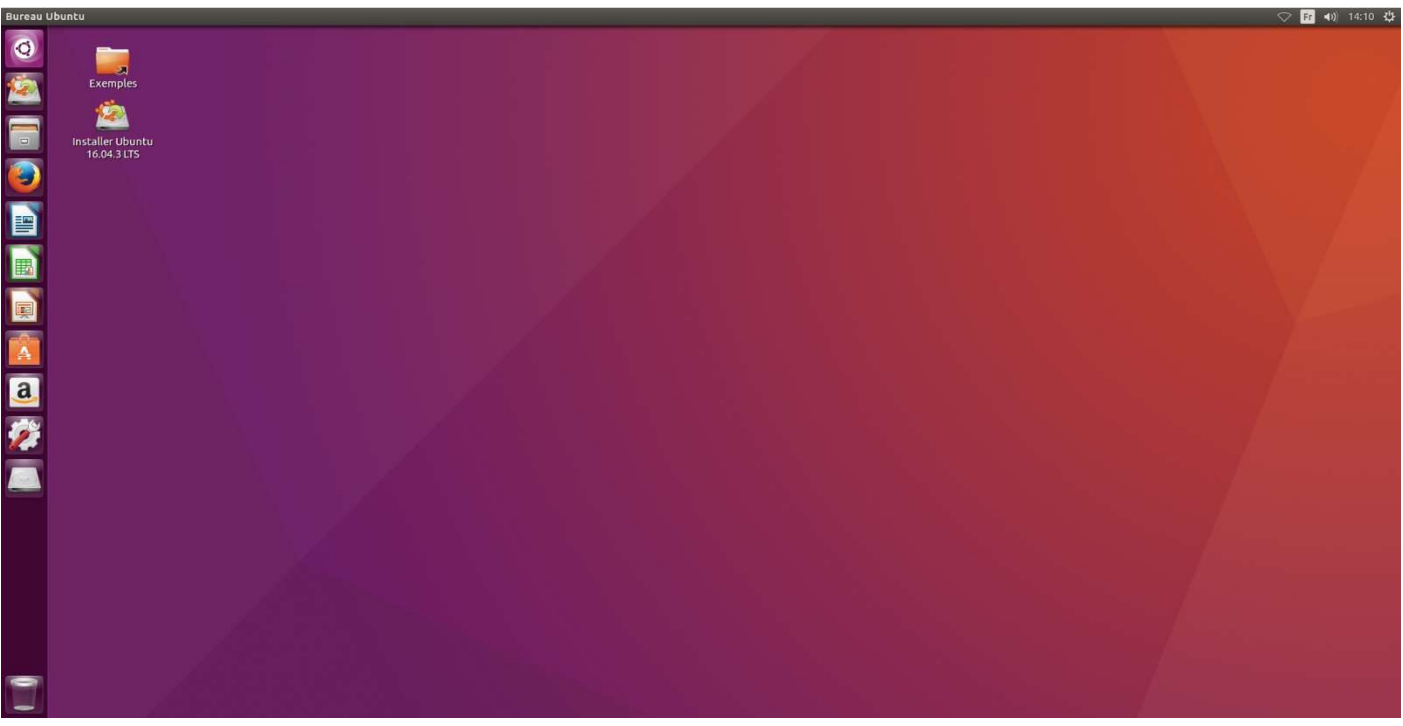

Notre live CD est maintenant fonctionnel, cela permet d'utiliser Ubuntu sans avoir à l'installer.

Maintenant, nous allons pouvoir remettre à zéro notre mot de passe.

#### b. Remise à zéro du mot de passe

Avant de pouvoir remettre à zéro notre mot de passe, nous allons devoir connaitre le chemin d'accès de notre disque, où se trouve notre système déjà installé. Pour cela, il nous suffit de lancer l'utilitaire "**Disques**" ou "**Disk**" (Live CD Anglais).

| 00 |                                             |
|----|---------------------------------------------|
| 0  | Ø disk Filtrer les résultats ►              |
| 1  | A Applications                              |
|    |                                             |
|    | Disques                                     |
|    | Fichiers et dossiers                        |
|    |                                             |
|    | cryptdisks-early.service cryptdisks.service |
|    |                                             |
| a  |                                             |
|    |                                             |
|    |                                             |

Il est possible de le faire en ligne de commande, mais cela est plus simple en graphique.

Nous avons l'utilitaire disque, qui s'ouvre et nous pouvons sélectionner notre disque dur ou est installé notre système déjà installé.

| 21 GB Disque Dur                  | Modèle              | VBOX HARDDISK (1.0)                              |                                              |
|-----------------------------------|---------------------|--------------------------------------------------|----------------------------------------------|
| Lecteur CD/DVD                    | Taille              | 21 GB (21 474 836 480 octets)                    |                                              |
| VBOX CD-ROM                       | Partitionnement     | Zone amorce (MBR)                                |                                              |
| /cdrom/casper/filesystem.squashfs | Numéro de série     | VB9b6bda4a-ae54fd23                              |                                              |
|                                   | Estimation          | SMART n'est pas pris en charge                   |                                              |
|                                   | Volumes             |                                                  |                                              |
|                                   |                     | Système de fichiers<br>Partition 1<br>19 GB Ext4 | Partition étend<br>Partition 2<br>2,1 GB     |
|                                   |                     |                                                  | Espace d'échar<br>Partition 5<br>2,1 GB Swap |
|                                   | <b>•</b> - <b>•</b> |                                                  |                                              |
|                                   | Tail                | le 19 GB (19 326 304 256 octets)                 |                                              |
|                                   | Périphériqu         | ie /dev/sda1                                     |                                              |
|                                   | Type de partitic    | n Linux (Amorçable)                              |                                              |
|                                   | Conten              | Ext4 (version 1.0) — Non monté                   |                                              |
|                                   |                     |                                                  |                                              |
|                                   |                     |                                                  |                                              |
|                                   |                     |                                                  |                                              |
|                                   |                     |                                                  |                                              |

Notre disque est le périphérique "/dev/sda1"

| 0 0 |              |        |       |                       |                         |
|-----|--------------|--------|-------|-----------------------|-------------------------|
| 0   | ⊗ ter        |        |       |                       | Filtrer les résultats 🔸 |
| 12  | Applications |        |       |                       |                         |
| -   | ≥            |        |       |                       |                         |
| 0   | Terminal     | UXTerm | XTerm |                       |                         |
|     |              |        |       |                       |                         |
|     |              |        |       |                       |                         |
|     |              |        |       |                       |                         |
| A   |              |        |       |                       |                         |
| a   |              |        |       |                       |                         |
| 12  |              |        | ♠     | <b>b</b> d , <b>0</b> |                         |
|     |              |        |       |                       |                         |

Une fois l'emplacement de notre disque sélectionné, nous devons lancer un "terminal"

Une fois notre terminal lancé, nous devons nous connecter en "root", mais nous devons mettre un mot de passe.

sudo passwd root

On saisit un mot de passe juste pour se connecter en root

On passe en mode super utilisateur

su

On saisit le mot de passe que l'on vient de créer

On crée notre dossier de montage et par la suite on va monter notre disque sur ce dossier

| mkdir /dd       |                                                                       |
|-----------------|-----------------------------------------------------------------------|
| mount /dev/sda1 | /dd                                                                   |
| 0               | n crée notre dossier ou l'on va monter notre disque, puis on le monte |

On change la racine du système

chroot /dd

On change la racine du système sur le dossier ou l'on vient de monter notre disque

On peut maintenant changer notre mot de passe

#### passwd root

Dans mon cas c'est l'utilisateur "root", mais cela marche pour n'importe quels utilisateurs